## MinGW のインストール

- 1. 以下の URL にアクセスして、最新の mingw-get-setup.exe をダウンロードします。 https://osdn.net/projects/mingw/downloads/
- 2. ダウンロードしたファイルをダブルク
- リックします。

セットアップツールが開きますので、 [Install]ボタンをクリックします。

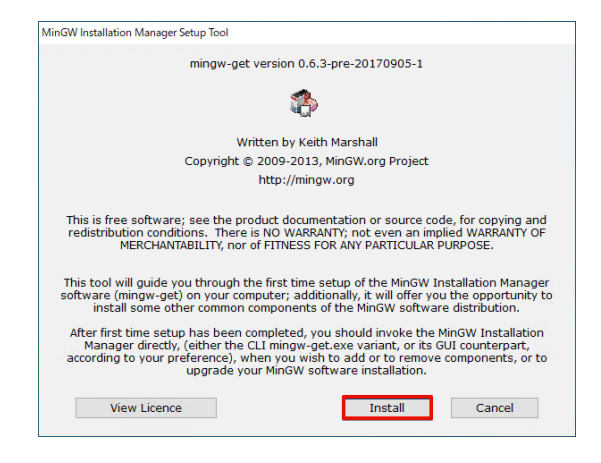

3. インストールパス(通常は変更の必要 はありません)を選択して、[Continue]ボ タンをクリックします。

セットアップに必要なファイルのダウン ロードがはじまりますので、しばらく待ち ます。

4. [Continue]ボタンをクリックします。

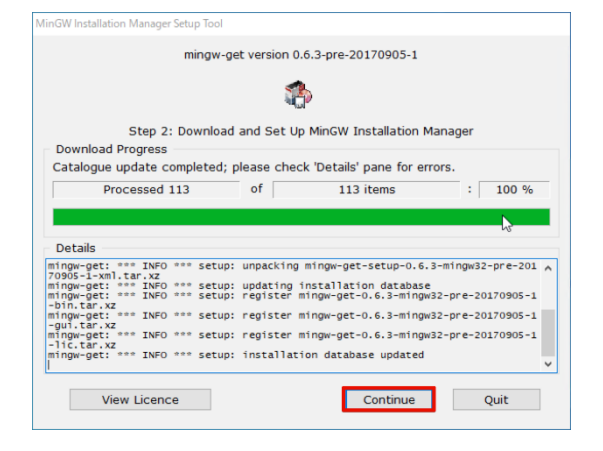

 パッケージの選択を求められますの
 で、mingw32-base-bin と mingw32-gccg++-bin にチェックを入れたら、左上の [Installation]メニューから[Apply Changes]を選んでクリックします。

6. [Okay to proceed?] というメッセージが 確認できたら、[Apply]ボタンをクリック してください。

自動的にダウンロードがはじまります。 インストールが終わったら[Close]ボタ ンを押して、その他のウィンドウも閉じて ください。

 7. 最後に Windows の[システムのプロパ ティ]で環境変数 Path に C:¥MinGW¥bin を指定しておきます。

エクスプローラーを開いて、[PC]を右 クリック→プロパティ(R)をクリックし、 設定というウィンドウが開いたら、下まで スクロールして[システムの詳細設定]をク リックします。

[環境変数(N)...]をクリックします。

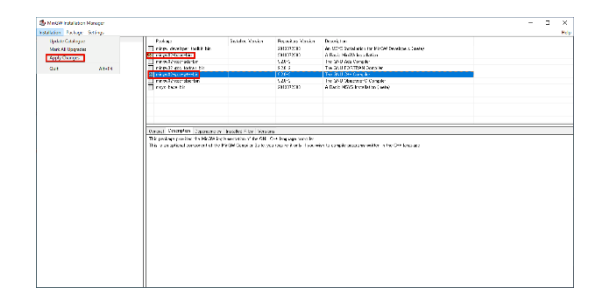

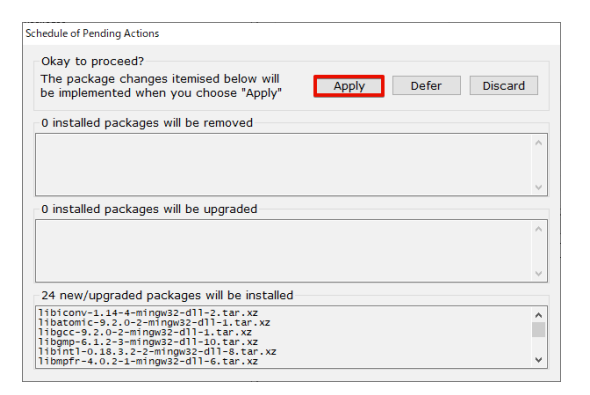

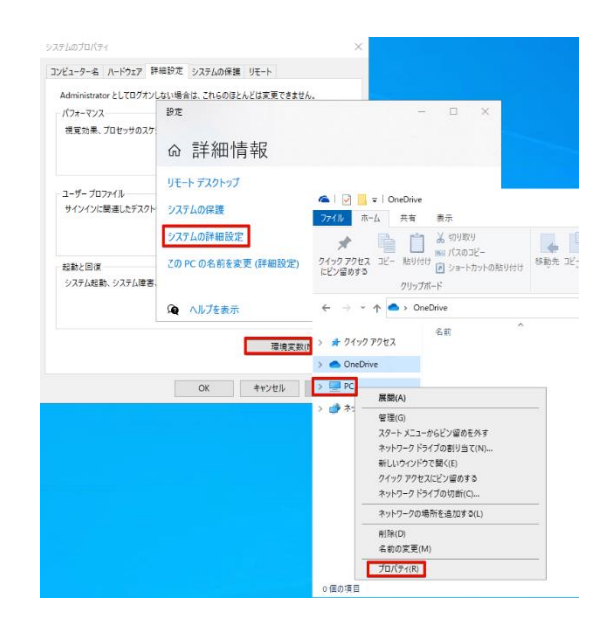

ウィンドウが表示されたらシステム環境変 数の Path を選んで[編集(I)...]をクリック します。

編集画面が表示されたら、[新規(N)]を クリックして C:¥MinGW¥bin を追加しま す。

追加が終わったら[OK]ボタンをクリッ クして、ウィンドウを閉じます。

|                |                                                                                                    |                                                                                                    | ×                                                                                                    |                                                                                                    |          |
|----------------|----------------------------------------------------------------------------------------------------|----------------------------------------------------------------------------------------------------|----------------------------------------------------------------------------------------------------|----------------------------------------------------------------------------------------------------|----------|
| %SystemRoot    | %¥system32                                                                                                    |                                                                                                    | 新規(N)                                                                                                    |                                                                                                    |          |
| %SystemRoot    | 6                                                                                                    |                                                                                                    |                                                                                                    |                                                                                                    |          |
| %SystemRoot    | %¥System32¥Wbem                                                                                                    |                                                                                                    | 編集(E)                                                                                                    |                                                                                                    |          |
| %SYSTEMROO     | /T%¥System32¥WindowsPowerS                                                                                                    | Shell¥v1.0¥                                                                                                    |                                                                                                    |                                                                                                    |          |
| %SYSTEMROO     | /T%¥System32¥OpenSSH¥                                                                                                    |                                                                                                    | 参照(B)                                                                                                    |                                                                                                    |          |
| C:¥Program Fil | .es¥Git¥cmd                                                                                                    |                                                                                                    |                                                                                                    |                                                                                                    |          |
| C:¥MinGW¥bir   | h                                                                                                    |                                                                                                    | 削除(D)                                                                                                    |                                                                                                    |          |
|                |                                                                                                    |                                                                                                    |                                                                                                    |                                                                                                    |          |
|                |                                                                                                    |                                                                                                    | 1.1.1.1                                                                                                    |                                                                                                    |          |
|                |                                                                                                    |                                                                                                    | 上へ(0)                                                                                                    |                                                                                                    |          |
|                |                                                                                                    |                                                                                                    | TA (O)                                                                                                    |                                                                                                    |          |
|                |                                                                                                    |                                                                                                    | P/N(0)                                                                                                    |                                                                                                    | -        |
|                |                                                                                                    |                                                                                                    |                                                                                                    |                                                                                                    |          |
|                |                                                                                                    |                                                                                                    | テキフトの標準の                                                                                                    | 1                                                                                                    |          |
|                |                                                                                                    |                                                                                                    | 7 1X1 Will #(1)                                                                                                 | ]                                                                                                    |          |
|                |                                                                                                    |                                                                                                    |                                                                                                    | 17 1 A CY                                                                                                    |          |
|                |                                                                                                    |                                                                                                    |                                                                                                    | windowsApps;C:+gn                                                                                                    |          |
|                |                                                                                                    |                                                                                                    |                                                                                                    |                                                                                                    |          |
|                |                                                                                                    |                                                                                                    |                                                                                                    |                                                                                                    |          |
|                |                                                                                                    |                                                                                                    |                                                                                                    |                                                                                                    |          |
|                |                                                                                                    |                                                                                                    |                                                                                                    |                                                                                                    |          |
|                |                                                                                                    |                                                                                                    |                                                                                                    | 長(E) 削除(D)                                                                                                    | )        |
|                |                                                                                                    | ОК                                                                                                    | キャンセル                                                                                                    | Ę(E) 前別除(D)                                                                                                    | )        |
|                |                                                                                                    | ОК                                                                                                    | キャンセル                                                                                                    | 異(E)<br>用JR余(D)                                                                                                    | )        |
|                | 77714************                                                                                                    | OK                                                                                                    | キャンセル                                                                                                    | 異(E) 同川除(D)                                                                                                    | )        |
|                | 77711年先天35(3)<br>変数                                                                                                    | OK di                                                                                                    | キャンセル                                                                                                    | ■<br>(E) ■<br>利用除(D)<br>11                                                                                                    | ^        |
|                | アル14学校XXX(3)<br>変数<br>Path                                                                                                    | OK<br>(#<br>C+WINDOWS¥system3)                                                                                                    | キャンセル<br>2:C:¥WINDOWS;C:¥WIN                                                                                    |                                                                                                    | ^        |
|                | アハフ LANN 95 (5010)<br>変数<br>Path<br>PATHEXT                                                                                                    | OK<br>@<br>C+WINDOWS¥system33<br>.COM;.EXE;.BAT;.CMD;.V                                                                                                    | キャンセル<br>2;C:#WINDOWS;C:#WI<br>VBS;.VBE;JS;.JSE;.WSF;-                                                          | R(E) 用川除(D)                                                                                                    | ^        |
|                | アイナ は W 研究 E KN (5)<br>変数<br>Path<br>PATHEXT<br>PROCESSOR_ARCHITECTURE                                                                                                    | OK<br>C+WINDOWS¥system3:<br>.COM.:EXE; BAT; CMD; V<br>AMD64                                                                                                    | キャンセル<br>キャンセル<br>2:C+WINDOWS;C+WIN<br>/BS;.VBE;JS;JSE;WSF;                                                     | R(E) BIR(D)                                                                                                    | ^        |
|                | 家族<br>Path<br>PATHEXT<br>PROCESSOR, ARCHITECTURE<br>PROCESSOR, JOENTIFIER<br>PROCESSOR, JOENTIFIER                                                                                                    | OK<br>GWINDOWSFeystem33<br>COW.EXE.BAT.CMD.v<br>AMD64<br>Intel64 Family 6 Model 5                                                                                                    | キャンセル<br>2;C:WINDOWS;C:WII<br>VBS;.VBE;JS;JSE;.WSF;-<br>94 Stepping 3, Genuint                                  | R(E) PJR(D)                                                                                                    | )        |
|                | 文が International<br>変数<br>Path<br>PATHEXT<br>PROCESSOR_ARCHITECTURE<br>PROCESSOR_LEVEL<br>PROCESSOR_LEVEL                                                                                                    | OK<br>C:WINDOWSYsystem33<br>C:WINDOWSYsystem33<br>C:WINDOWSYsystem34<br>C:WINDOWSYsystem34<br>C:WINDOWSYstem34<br>C:WINDOWSYstem34<br>C:WINDOWSYStem34<br>C:WINDOWSYStem34<br>C:WINDOW | キャンセル<br>2;C:WINDOWS;C:WII<br>/BS; /VBE;JS; JSE; WSF;<br>94 Stepping 3, Genuine                                 | NDOWSKSystem32W<br>WSH;MSC                                                                                                    |          |
|                | RAY BARRANON<br>RATHEAT<br>PATHEAT<br>PROCESSOR ARCHITECTURE<br>PROCESSOR REVISION<br>PROCESSOR REVISION                                                                                                    | OK<br>(#<br>C+WWINDOWSYeystem3)<br>.COM; EXE; BAT; CMD; A<br>AMD64<br>Intel64 Family 6 Model 5<br>6<br>5eo3                                                                                                    | キャンセル<br>2:C:WINDOWS;C:WII<br>/BS; VBE;JS; JSE; WSF;<br>94 Stepping 3, Genuine                                  | H(E) H)R+(D)<br>H(E) H)R+(D)<br>NDOWSKSystem32WW<br>WSH;.MSC                                                                                        | ^        |
|                | 家政<br>家政<br>PATHEXT<br>PROCESSOR LARCHITECTURE<br>PROCESSOR LEVEL<br>PROCESSOR LEVEL<br>PROCESSOR REVISION<br>PROCESSOR REVISION<br>PROCESSOR REVISION                                                                                                    | OK<br>CCWIINDOWSYeystem3<br>COM: EXE: 8AT: CMD, N<br>ANDG4<br>Intel64 Family 6 Model 5<br>6<br>5e03<br>Se03<br>Se7oramFiles%#Wind                                                                                                    | +++>t/l<br>2:C+WINDOWS;C+WIN<br>/85;V8E;J5;J5E;WSF;<br>94 Stepping 3; Genuini<br>ows:PowerShell+Modu            | R(D) B)R(D)                                                                                                    | <b>^</b> |
|                | The second           Zah           Panthet           PARCHESS           PROCESSOR, DENTIFICTURE           PROCESSOR, DENTIFICTURE | OK<br>G<br>COVINDOWSKystem3<br>COVINDER, BAT, CMD, V<br>AMD64<br>Intel64 Family 6 Model s<br>6<br>5e03<br>%ProoramFiles%Wind                                                                                                    | キャンセル<br>2.C+WINDOWS;C+WI<br>885;V8E;JS;JSE;WSF;-<br>94 Stepping 3, Genuinu<br>awsPowerShellHModu<br>新規(W)<br>日 | #(E)         #)/#(D)           NDOWSKSystem32W         WSHMSC           eintel            lesc-LWINDOWSKsystem.            #1/#(L).         #1/#(L) | ^        |